## バージョン 2013・2016 で利用する場合の追加事項

本書は、Excel2010 で説明していますが、バージョン 2013・2016 でも問題なく動作します。 ただ、次の追加・修正事項があります。

■ p.99 シートの印刷

(1) Backstage ビューの印刷画面を表示するには、次のようにします。

## Application. CommandBars. ExecuteMso "PrintPreviewAndPrint"

(2) プリンター名の取得方法

Windows8 以降、次のようにします。

①[ファイル]タブの[印刷]をクリックして、プリンターを選ぶ。

②イミディエイトウィンドウで、「?application. ActivePrinter」と入力してプリンター名を取得する。